Excel

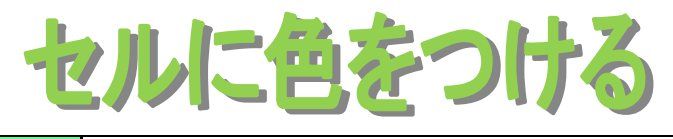

グリーンノートⅢ項目番号

## セルに色をつける

セルに色をつけると表が見やすくなります。

【セル着色前】

| _ |     |    |        |  |  |  |
|---|-----|----|--------|--|--|--|
|   |     | 步数 | 消費カロリー |  |  |  |
|   | 1 🗄 |    |        |  |  |  |
|   | 28  |    |        |  |  |  |
|   | 38  |    |        |  |  |  |
|   | 48  |    |        |  |  |  |
|   | 58  |    |        |  |  |  |
|   |     |    |        |  |  |  |
|   | 29日 |    |        |  |  |  |
|   | 30日 |    |        |  |  |  |
|   |     |    |        |  |  |  |

| 【セル着色後】 |     |    |        |  |  |  |  |
|---------|-----|----|--------|--|--|--|--|
|         |     | 歩数 | 消費カロリー |  |  |  |  |
|         | 1日  |    |        |  |  |  |  |
|         | 28  |    |        |  |  |  |  |
|         | 38  |    |        |  |  |  |  |
|         | 48  |    |        |  |  |  |  |
|         | 58  |    |        |  |  |  |  |
| G       |     |    |        |  |  |  |  |
|         | 29日 |    |        |  |  |  |  |
|         | 30日 |    |        |  |  |  |  |
|         |     |    |        |  |  |  |  |

## ●作業手順

・方法1

- (1) 色をつけたいセルを範囲指定
- (3) つけたい色を選択
- ・方法2
- (1) 色をつけたいセルを範囲指定
- (2)範囲指定したセルの中で右クリック
- (3) 右クリックして表示されたメニューの中から「セルの書式設定」をクリック
- (4)「塗りつぶし」タブをクリック
- (5) つけたい色を選択し「OK」ボタンをクリック